# **Illustrated Parts & Service Map**

## HP Pro 3520 Series All-in-One Business PC

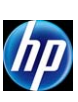

© 2012 Hewlett-Packard Development Company, L.P. The information contained herein is subject to change without notice. HP shall not be liable for technical or editorial errors or omissions contained herein. Intel, Pentium, Intel Inside, and the Intel logo are trademarks or registered trademarks of the Intel Corporation and its subsidiaries in the U.S. and other countries.

Document Number 713368-001.

1st Edition December 2012.

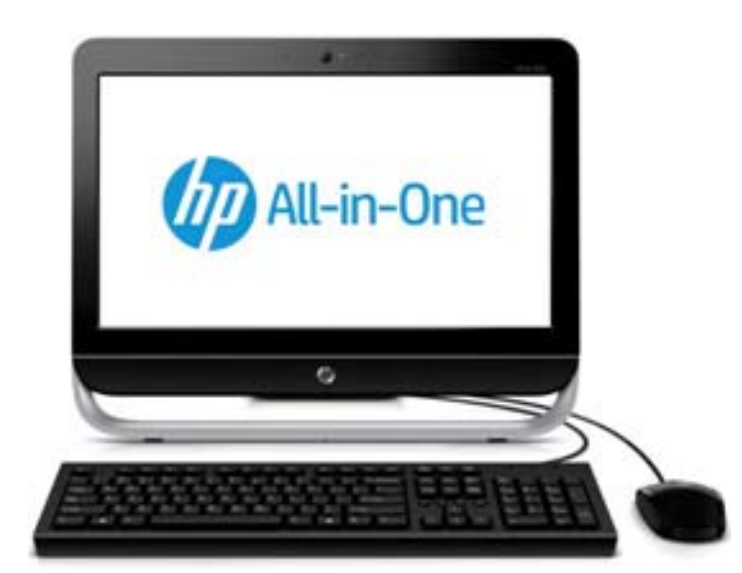

### **Key Specifications**

| Processor Type        | Intel® Core™ i3, Intel Pentium, Intel Celeron                                                                                                    |  |
|-----------------------|----------------------------------------------------------------------------------------------------|--|
| RAM Type              | DDR3 non-ECC SDRAM                                                                                                    |  |
| Maximum RAM Supported | 8 GB (2 SODIMM slots)                                                                                                    |  |
| Display               | 20" diagonal widescreen LCD HD anti-glare, non-touch                                                                                                    |  |
| Expansion Slots       | (1) Mini PCIe x1, half-height                                                                                                    |  |
| Graphics Adapter      | Intel HD graphics                                                                                                    |  |
| Chipset               | Intel H61                                                                                                    |  |
| Drive Support         | (1) 5.25-inch Slimline, (1) 3.5-inch hard drive                                                                                                    |  |
| I/O Interfaces        | Left: (2) USB 3.0 ports, (1) 6-in1 Media Card Reader,<br>stereo audio headphone and microphone jack<br><u>Right:</u> Slim Optical Disk Drive<br><u>Rear</u> : (4) USB 2.0 ports, (1) RJ-45 Ethernet, (1) stereo<br>audio line out, (1) power connector |  |
| Operating Systems     | Windows 8 Professional 64-bit<br>Windows 8 64-bit<br>FreeDOS                                                                                                    |  |

### **Spare Parts**

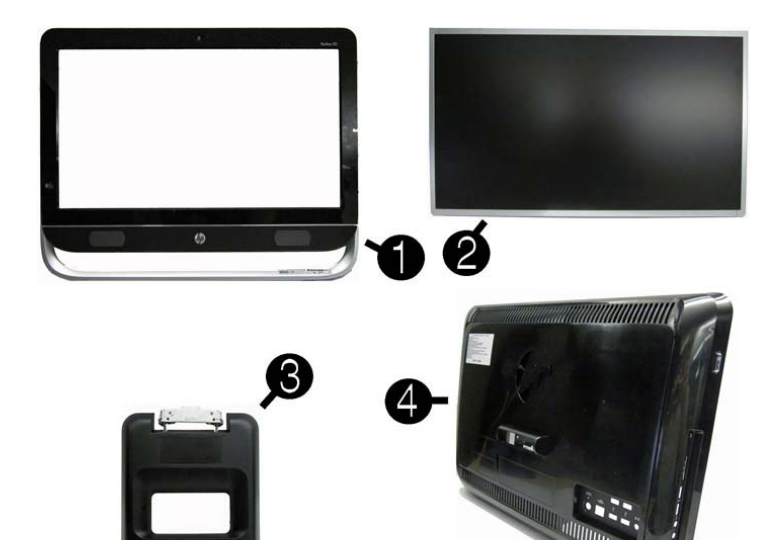

### System Unit

| 1 | 1 Front bezel kit with lens and logo                |            |
|---|-----------------------------------------------------|------------|
| 2 | 2 Display panel, 18.5-inch, CCFL, non-ZBD, 200 nits |            |
| * | Samsung                                             | 709833-001 |
| * | LG                                                  | 709834-001 |
| * | СМІ                                                 | 709835-001 |
| 3 | Stand                                               | 709838-001 |
| 4 | Rear cover (does not include stand)                 | 709839-001 |

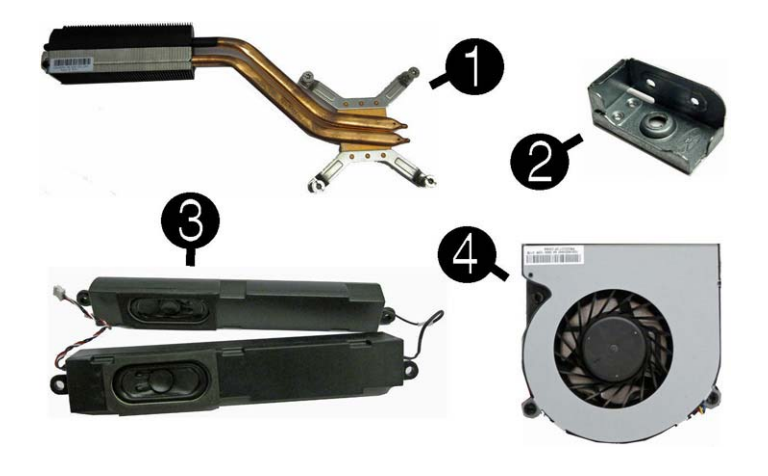

#### **Miscellaneous Parts**

| 1 | Heat sink (thermal module)                     | 709832-001 |
|---|------------------------------------------------|------------|
| 2 | Optical drive bracket                          | 671558-001 |
| 3 | Speaker kit (includes left and right speakers) | 709831-001 |
| 4 | Fan (blower)                                   | 671582-001 |
| * | Rubber grommet for use in the hard drive cage  | 709840-001 |
| * | Conductive tape (hard drive; 36mm x 11mm)      | 709841-001 |
| * | AC adapter, 120W                               | 665470-001 |
| * | Mouse, USB, optical                            | 596410-001 |
|   |                                                |            |

\*Not shown

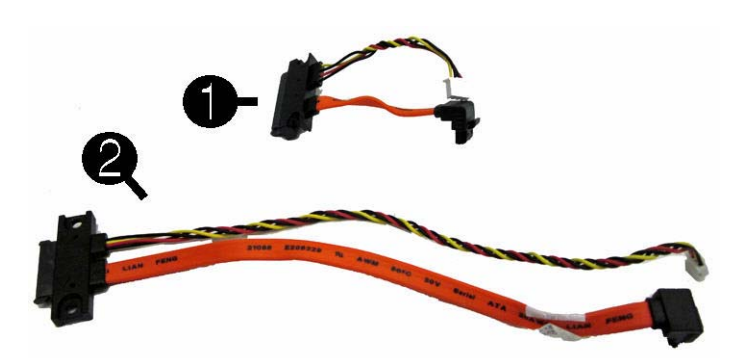

#### Cables

| 1 | 1 Hard drive cable (data and power) 70982     |            |
|---|-----------------------------------------------|------------|
| 2 | 2 Optical drive cable (data and power) 709827 |            |
| * | LVDS cable                                    | 709828-001 |
| * | Inverter cable                                | 709829-001 |
| * | Webcam cable                                  | 709830-001 |
| * | * Antenna (1x1) 709836                        |            |

\*Not shown

#### Mass Storage Devices (not illustrated)

| HP SuperMulti DVD Writer Drive (includes bezel) | 657958-001 |
|-------------------------------------------------|------------|
| 2 TB hard drive                                 | 616608-001 |
| 1.5 TB hard drive                               | 613209-001 |
| 1 TB hard drive                                 | 621418-001 |
| 500 GB hard drive                               | 621421-001 |

#### Keyboards (not illustrated)

| Jade, wired, USB<br>USB, unbranded<br>Wireless |      | 709694-xx1<br>709695-xx1<br>708630-xx1 |      |
|------------------------------------------------|------|----------------------------------------|------|
| Arabic                                         | -17x | Italian                                | -06x |
| Belgian                                        | -18x | Norwegian                              | -09x |
| BHCSY                                          | -B4x | Portuguese                             | -13x |
| Bulgarian                                      | -26x | Romanian                               | -27x |
| Czech                                          | -DTx | Russian                                | -25x |
| Danish                                         | -08x | Saudi Arabian                          | -DEx |
| French                                         | -05x | Spanish                                | -07x |
| German                                         | -04x | Swedish                                | -10x |
| Greek                                          | -15x | Swiss                                  | -11x |
| Hebrew                                         | -BBx | Turkish                                | -14x |
| Hungarian                                      | -21x | U.K.                                   | -03x |
| International English                          | -L3x |                                        |      |

#### System Board

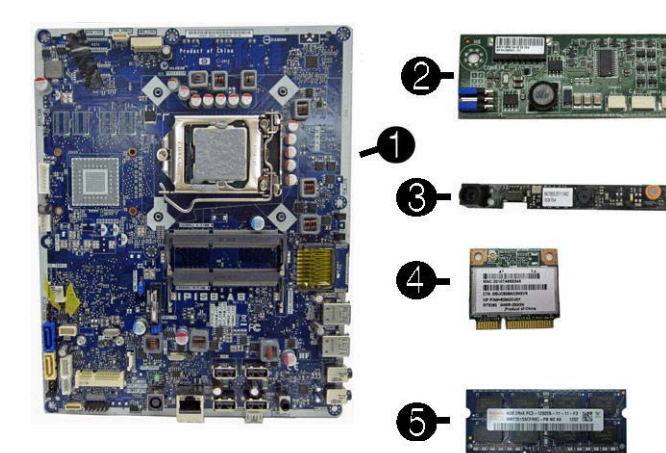

#### Boards. memory, processors

| -   |                                                                                    |            |
|-----|------------------------------------------------------------------------------------|------------|
| Sys | tem board (includes replacement thermal material)                                  |            |
| 1   | System board for use in models with Windows 8 with no Digital<br>Product Key (DPK) | 703643-001 |
| *   | System board for use in models with Windows 8 Standard                             | 703643-501 |
| *   | System board for use in models with Windows 8 Professional                         | 703643-601 |
| 2   | Converter board                                                                    | 697319-001 |
| 3   | Webcam module, 720p HD with 2 microphones                                          | 709837-001 |
| 4   | Ralink RT5390R 802.11bgn 1x1 Wi-Fi Adapter (WLAN module)                           | 701396-001 |
| 5   | 4-GB memory module (PC3-12800, SODIMM)                                             | 689373-001 |
| *   | 2-GB memory module (PC3-12800, SODIMM)                                             | 689372-001 |
| Pro | cessors (include thermal material)                                                 |            |
| *   | Intel Core i3 3240 processor, 3.4 GHz                                              | 688951-001 |
| *   | Intel Core i3 3225 processor, 3.3 GHz                                              | 689578-001 |
| *   | Intel Core i3 3220 processor, 3.3 GHz                                              | 688950-001 |
| *   | Intel Core i3 3210 processor, 3.2 GHz                                              | 715895-001 |
| *   | Intel Core i3 2130 processor, 3.4 GHz                                              | 665120-001 |
| *   | Intel Core i3 2120 processor, 3.3 GHz                                              | 638629-001 |
| *   | Intel Pentium Dual-Core G2130 processor, 3.2 GHz                                   | 715898-001 |
| *   | Intel Pentium Dual-Core G2120 processor, 3.1 GHz                                   | 703282-001 |
| *   | Intel Pentium Dual-Core G645 processor, 2.9 GHz                                    | 704228-001 |
| *   | Intel Pentium Dual-Core G640 processor, 2.8 GHz                                    | 691935-001 |
| *   | Intel Celeron G1620 processor, 2.7 GHz                                             | 715894-001 |
| *   | Intel Celeron G550 processor, 2.6 GHz                                              | 691934-001 |
| *   | Intel Celeron G540 processor, 2.5 GHz                                              | 665119-001 |
| *Nc | t shown                                                                            |            |

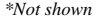

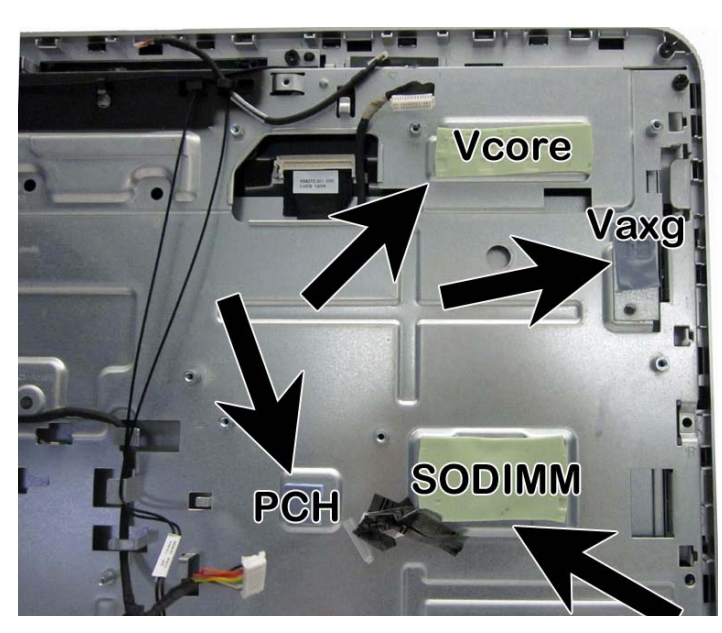

#### Thermal pads

| Thermal pad, PCH    | 709842-001 |
|---------------------|------------|
| Thermal pad, Vaxg   | 709843-001 |
| Thermal pad, Vcore  | 709844-001 |
| Thermal pad, SODIMM | 709845-001 |

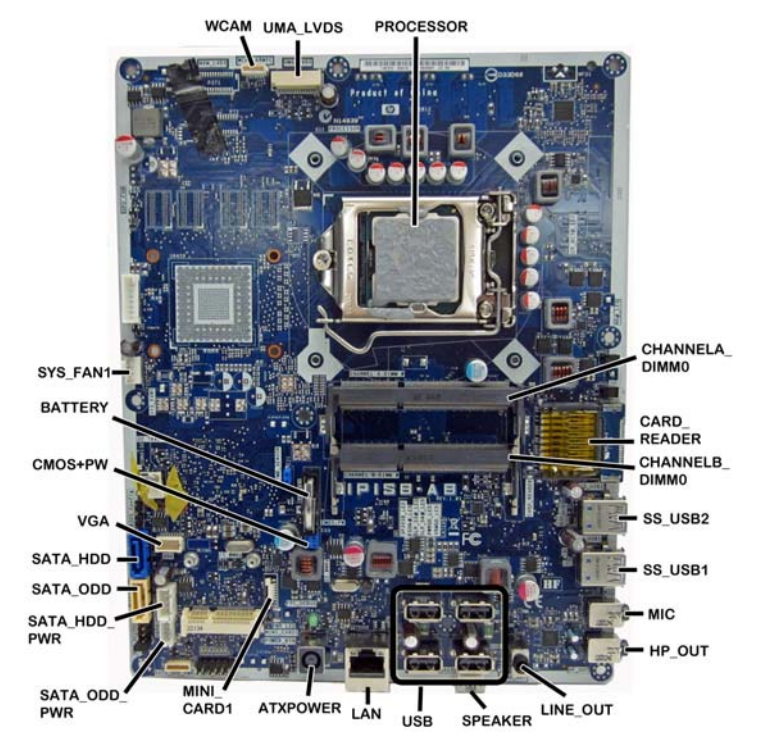

#### System Board Components

| WCAM               | Webcam connector                   | USB               | USB ports                     |
|--------------------|------------------------------------|-------------------|-------------------------------|
| UMA_LVDS           | Display connector                  | LAN               | RJ-45 network connector       |
| PROCES-<br>SOR     | Processor socket                   | ATXPOWER          | AC power connector            |
| CHANNELA<br>_DIMM0 | Memory slot, channel A             | MINI_CARD1        | Mini PCIe slot                |
| CARD<br>READER     | Card reader                        | SATA_ODD_<br>PWR  | Optical drive power connector |
| CHANNELB<br>_DIMM0 | Memory slot, channel B             | SATA_HDD<br>POWER | Hard drive power connector    |
| SS_USB2            | External USB 3.0 connector         | SATA ODD          | Optical drive data connector  |
| SS_USB1            | External USB 3.0 connector         | SATA HDD          | Hard drive data connector     |
| MIC                | External microphone con-<br>nector | VGA               | Inverter board connector      |
| HP_OUT             | External headphone con-<br>nector  | CMOS+PW           | CMOS/password jumper          |
| SPEAKER            | Speaker connector                  | BATTERY           | RTC battery slot              |
| LINE OUT           | Line out connector                 | SYS_FAN1          | Fan connector                 |

### **Password Security and CMOS**

#### Establishing a Setup or Power-On password

- 1. Turn on or restart the computer.
- 2. As soon as the computer turns on, press the Esc key while "Press the ESC key for Startup Menu" message is displayed at the bottom of the screen.
- 3. Press the F10 key to enter Computer Setup.
- 4. To establish Setup password, select Security > Setup Password and follow the instructions. or -

To establish a Power-On password, select Security > Power-On Password and follow the instructions on the screen

5. Before exiting, click File > Save Changes and Exit.

#### Resetting a Setup or Power-On password

- 1. Turn off the computer and disconnect the power cord from the power outlet.
- 2. Remove the access panel.
- 3. On the system board, locate the header labeled CMOS+PASSWORD.
- 4. Remove the jumper and place it on pins 1 and 2.
- 5. Wait for three seconds, and then replace the jumper to its original position (pins 2 and 3).
- 6. Replace the access panel and reconnect the power cord.
- 7. Turn on the computer and allow it to start.

#### **Resetting CMOS**

- 1. Turn off the computer and disconnect the power cord from the power outlet.
- 2. Remove the access panel.
- 3. On the system board, locate the header labeled CMOS+PASSWORD.
- 4. Remove the jumper and place it on pins 1 and 2.
- 5. Wait for three seconds, and then replace the jumper to its original position (pins 2 and 3).
- 6. Replace the access panel and reconnect the power cord.
- 7. Turn on the computer and allow it to start.

### System Setup and Boot

Access the Setup Utility during computer boot by pressing the F10 key. If you do not press F10 at the appropriate time, you must restart the computer and again press F10 when the monitor light turns green. NOTE: Not all settings are available for all models.

| Computer                                                                                                    | Setup Menu                                                                                                    |  |  |
|----------------------------------------------------------------------------------------------------|----------------------------------------------------------------------------------------------------|--|--|
| Heading                                                                                                    | Option/Description                                                                                                    |  |  |
| File                                                                                                    | System Information - Lists the following main system specifications:         Product name       System BIOS         SKU number (some models)       Chassis serial number         Processor type/speed/stepping       Asset tracking number         Cache size (L1/L2/L3)       ME firmware version         Installed memory size/speed/ch       ME management mode                                                                                                    |  |  |
|                                                                                                    | About - Displays copyright notice.<br>Set Time and Date - Allows you to set system time and date.                                                                                                    |  |  |
|                                                                                                    | Replicated Setup - Allows you to save or restore system configuration to/<br>from a USB flash drive.                                                                                                    |  |  |
|                                                                                                    | Default Setup - Allows you to save current settings as default or restore factory settings as default.                                                                                                    |  |  |
|                                                                                                    | any established passwords.<br>Ignore Changes and Exit - Exits Computer setup without saving changes.                                                                                                    |  |  |
| <u></u>                                                                                                    | Save Changes and Exit - Saves changes to system configuration or default settings and exits Computer Setup.                                                                                                    |  |  |
| Storage                                                                                                    | Device Configuration - Lists all installed BIOS-controlled storage<br>devices. The following options are available:     CD-ROM     SSD Life Used     SMART (ATA disks only)     Default Values     Disk are available:                                                                                                    |  |  |
|                                                                                                    | <ul> <li>Default Values</li> <li>Diskette</li> <li>Translation Mode</li> <li>SATA Defaults</li> <li>Storage Options - Allows you to set:         <ul> <li>eSATA Port - Set SATA port as eSATA port for use with external drive.</li> <li>SATA Emulation - Choose how the SATA controller and devices are accessed by the OS. SATA Emulation choices are AHCI, RAID, or IDE.</li> <li>Removable Media Boot - Enables/disables ability to boot the system from removable media.</li> </ul> </li> <li>Max eSATA Speed - Allows you to choose 1.5 Gbps or 3.0 Gpbs as the maximum eSATA speed. By default, the speed is limited to 1.5 Gbps for maximum reliability.</li> </ul> |  |  |
|                                                                                                    | DPS Self-Test - Execute self-tests on ATA hard drives capable of per-<br>forming the Drive Protection System (DPS) self-tests.                                                                                                    |  |  |
|                                                                                                    | specify hard drive boot order.<br>• Shortcut to Temporarily Override Boot Order                                                                                                    |  |  |
|                                                                                                    | Power-On Password - Set and enable power-on password.<br>Password Options - Allows to you enable/disable:<br>• Lock Legacy Resources<br>• Setup Browse Mode<br>• Password prompt on F9 & F12<br>• Network Server Mode                                                                                                    |  |  |
|                                                                                                    | Smart Cover - Allows you to lock/unlock the smart cover and set the cover removal sensor to disable/notify user/setup password.<br>Device Security - Set Device Available/Device Hidden for: embedded security device, system audio, network controller, USB controller, serial/parallel ports,                                                                                                    |  |  |
|                                                                                                    | или SATA ропs.<br>USB Security - Set Device Available/Device Hidden for front USB ports,<br>rear USB ports, internal USB ports, accessory USB ports.                                                                                                    |  |  |
|                                                                                                    | Slot Security - Disable the PCI, PCIe, and Mini Card slots.<br>Network Boot - Enables/disables boot from OS (NIC models only).                                                                                                    |  |  |
|                                                                                                    | System IDs - Allows you to update asset tag, ownership tag, UUID, key-<br>board locale setting.                                                                                                    |  |  |
| Master Boot Record Security - enables/disables MBR.         System Security - Allows you to set:         Data Execution Prevention (enable/disable)         SVM CPU Virtualization (enable/disable).         Virtualization Technology (VTx) (enable/disable)         Virtualization Technology (VTx) (enable/disable)         Trusted Execution Technology (enable/disable)         Embedded Security Device (enable/disable)         Reset to Factory Settings (Do not reset/Reset)         Measure boot variables/devices to PCR1 (enable/disable)         OS management of Embedded Security Device (enable/disable)         No PPI provisioning (Windows 8 only; enable/disable)         Allow PPI policy to be changed by O (enable/disable). |                                                                                                    |  |  |
|                                                                                                    | DriveLock Security - Allows you to assign or modify a master or user password for hard drives.                                                                                                    |  |  |
|                                                                                                    | Secure Boot Configuration (Windows 8 only)<br>• Legacy Support (enable/disable)<br>• Secure Boot (enable/disable).<br>• Key Management (enable/disable)<br>• Fast Boot (enable/disable)                                                                                                    |  |  |
| Power                                                                                                    | OS Power Management - Allows you to enable/disable Runtime Power<br>Management, Idle Power Savings, Unique Sleep State Blink Rates.                                                                                                    |  |  |
| Advanced                                                                                                    | Thermal - Control minimum fan speed.  Thermal - Control minimum fan speed.  Power-On Options - Allows you to set:  POST mode (QuickBoot, Clear Memory, FullBoot, or FullBoot Every x Days)  POST messages (enable/disable)  Press the ESC key for Startup Menu (enable/disable)  Option ROM Prompt (enable/disable)                                                                                                    |  |  |
|                                                                                                    | <ul> <li>POST Delay (none, 5, 10, 15, 20, or 60 seconds)</li> <li>Remote Wakeup Boot Source (remote server/local hard drive)</li> <li>Factory Recovery Boot Support (enable/disable)</li> <li>Bypass F1 Prompt on Configuration Changes (enable/disable)</li> </ul>                                                                                                    |  |  |

| Advanced<br>(continued) | Bus Options - Allows you to enable/disable PCI SERR# Generation and PCI VGA palette snooping.                                                                                                    |
|-------------------------|----------------------------------------------------------------------------------------------------|
|                         | Onboard Devices - Allows you to set resources for or disable on-board system devices.                                                                                                    |
|                         | Device Options - Allows you to set:<br>Printer mode (Bi-Directional, EPP + ECP, Output Only)<br>Num Lock State at Power-on (off/on)<br>Integrated Video (enable/disable)<br>Integrated Graphics (Auto/Disable/Force)<br>Internal Speaker (enable/disable)<br>NIC PXE Option ROM Download (enable/disable)<br>SATA RAID Option ROM Download (enable/disable)<br>Multi-Processor (enable/disable)<br>Hyper-threading (enable/disable)<br>Turbo Mode (enable/disable) |
|                         | VGA Configuration - Allows you to specify which VGA controller is the "boot"/primary. Displayed only if add-in video card installed.                                                                                                    |
|                         | <ul> <li>AMT Configuration - Allows you to set:</li> <li>AMT (enable/disable)</li> <li>Unconfigure AMT/ME (enable/disable)</li> <li>Hide Unconfigure ME Confirmation Prompt (enable/disable)</li> <li>Watchdog Timer (enable/disable)</li> </ul>                                                                                                    |

#### Common POST Error Messages

| Screen<br>Message                                                                                                    | Probable Cause                                                                                                    | Recommended Action                                                                                                    |
|----------------------------------------------------------------------------------------------------|----------------------------------------------------------------------------------------------------|----------------------------------------------------------------------------------------------------|
| 101-Option ROM<br>Error                                                                                                    | System ROM or expansion<br>board option ROM check-<br>sum.                                                                                                    | <ol> <li>Verify ROM, reflash if required</li> <li>Remove recently added cards to see if<br/>problem remains.</li> <li>Clear CMOS. If message disappears, may<br/>be card problem.</li> <li>Replace system board</li> </ol>                                                                                                    |
| 103-System Board<br>Failure                                                                                                    | DMA or timers                                                                                                    | <ol> <li>Clear CMOS memory.</li> <li>Remove expansion boards.</li> <li>Replace system board.</li> </ol>                                                                                                    |
| 163-Time & Date<br>Not Set                                                                                                    | Invalid time or date in con-<br>figuration memory.<br>RTC battery may need to be<br>replaced.                                                                                                    | Reset the date and time under Control Panel<br>(Computer Setup can also be used). If the<br>problem persists, replace the RTC battery.                                                                                                    |
| 164-Memory Size<br>Error                                                                                                    | Memory amount has<br>changed since the last boot<br>(memory added/removed).                                                                                                    | Press the F1 key to save the memory changes.                                                                                                    |
| 164-Memory Size<br>Error                                                                                                    | Incorrect memory configura-<br>tion                                                                                                    | <ol> <li>Run Setup (F10).</li> <li>Make sure memory module(s) installed<br/>properly.</li> <li>If third-party memory added, test using HP-<br/>only memory.</li> <li>Verify proper module type.</li> </ol>                                                                                                    |
| 201-Memory Size<br>Error                                                                                                    | RSM failure                                                                                                    | <ol> <li>Ensure memory modules are correctly<br/>installed.</li> <li>Verify proper module type.</li> <li>Remove and replace faulty module(s).</li> <li>If error persists after replacing modules,<br/>replace system board.</li> </ol>                                                                                                    |
| 214-DIMM Config-<br>uration Warning                                                                                                    | Populated DIMM configura-<br>tion is not optimized                                                                                                    | Rearrange DIMMs so that each channel has the same amount of memory.                                                                                                    |
| 219-ECC Memory<br>Module Detected<br>ECC Modules not<br>supported on this<br>Platform                                                           | Recently added memory<br>module(s) support ECC<br>memory error correction.                                                                                                    | <ol> <li>If additional memory was recently added,<br/>remove it to see if the problem remains.</li> <li>Check product documentation for memory<br/>support information.</li> </ol>                                                                                                    |
| 301-, 304-Key-<br>board error                                                                                                    | Keyboard failure.                                                                                                    | <ol> <li>Reconnect keyboard with system turned off.</li> <li>Check kybd connection or keys.</li> <li>Check connector for bent or missing pins.</li> <li>Replace keyboard.</li> <li>If 304, possible sys bd problem.</li> </ol>                                                                                                    |
| 511-CPU Fan not<br>Detected                                                                                                    | CPU Fan not Detected.                                                                                                    | 1. Reseat CPU fan.<br>2. Reseat fan cable.<br>3. Replace CPU fan.                                                                                                    |
| 1805-Ambient<br>Temperature Pre-<br>viously Over Limit                                                                                          | This system was placed in a<br>low power state to prevent<br>damage due to excessive<br>environmental temperature.                                                                                                    | <ul> <li>Make sure the system meets the HP enclosure guidelines as listed in the Quick Specs, including the following:</li> <li>1. Clean the air vents on the front, back, or any other vented side of the computer.</li> <li>2. Ensure that there is a 10.2 cm (4 in) clearance on all vented sides of the computer to permit the required airflow.</li> <li>3. Ensure that computers are not so near each other that they are subject to each other's re-circulated or preheated air.</li> </ul> |
| 2200-PMM Alloca-<br>tion Error during<br>MEBx Download<br>2201-MEBx Mod-<br>ule did not check-<br>sum correctly                                 | (2200) Memory error during<br>POST execution of the Man-<br>agement Engine (ME) BIOS<br>Extensions option ROM.<br>(2201) Memory error during<br>POST execution of the Man-                                                                                                    | <ol> <li>Reboot the computer.</li> <li>Unplug the power cord, re-seat the memory<br/>modules, and reboot the computer.</li> <li>If the memory configuration was recently<br/>changed, unplug the computer, restore the<br/>original memory configuration, and reboot<br/>the computer.</li> </ol>                                                                                                    |
| 2202-PMM Deallo-<br>cation Error during<br>MEBx cleanup                                                                                         | agement Engine (ME) BIOS<br>Extensions option ROM.<br>(2202) Memory error during<br>POST execution of the Man-<br>agement Engine (ME) BIOS<br>Extensions option ROM.                                                                                                    | <ol> <li>If the error persists, replace the system<br/>board.</li> </ol>                                                                                                    |
| 2230-General<br>error during MEBx<br>execution<br>2231-ME error dur-<br>ing MEBx execu-<br>tion<br>2232-AMT error<br>during MEBx exe-<br>cution | (2230) Error occurred during<br>MEBx execution which fails<br>into the "General" grouping.<br>Status information displayed<br>along with the error provides<br>further clarity into the failure.<br>MEBx handles transference<br>of information between the<br>system BIOS and ME firm-<br>ware. | <ol> <li>Reboot the computer.</li> <li>If the error persists, update to the latest<br/>BIOS version and ME firmware version.</li> <li>If the error still persists, replace the system<br/>board.</li> </ol>                                                                                                    |
| 2233-HECI error<br>during MEBx exe-<br>cution                                                                                                   | (2231) Error occurred during<br>MEBx execution which fails<br>into "ME" grouping.                                                                                                    |                                                                                                    |
|                                                                                                    | (2232) Error occurred during<br>MEBx execution which fails<br>into "AMT" grouping.                                                                                                    |                                                                                                    |
|                                                                                                    | (2233) Error occurred during<br>MEBx execution which fails<br>into "MEI or HECI" grouping.                                                                                                    |                                                                                                    |

BIOS Power-On - Set the computer to turn on at a preset time.